#### PRAIRIE VIEW A&M UNIVERSITY

#### EMPLOYEE WAGE REQUEST (EWR)

OFFICE OF BUDGET & RECONCILIATIONS

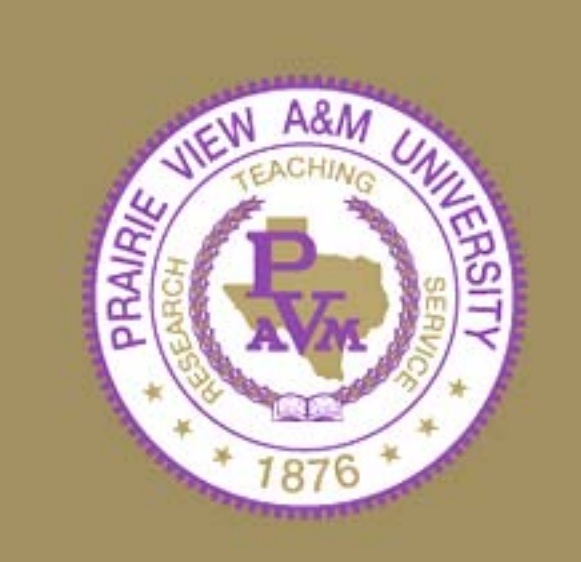

# TRAINING OBJECTIVES

- By the end of this session, you will know how to:
- Access Canopy
- Log into Canopy
- Create a New Wage Position
- Review and approve an EWR

# CANOPY ACCESS

#### HOW TO ACCESS CANOPY

- Approved Account Profile
  - http://www.pvamu.edu/pages/2279.asp
- Canopy Internet Address
  - Production: <u>https://sago-apps.tamu.edu/canopy/logon.aspx?c=1</u>
  - Training:

https://lab1.system.tamu.edu/Training/canopytwo/logon.aspx

# CANOPY LOG-IN

#### • HOW TO LOG-IN

@ Canopy Login Homepage - The Texas A&M University System:

- Enter your FAMIS User Id
- Enter your Password
- Click "Login"
- The Creator Selects:
  - EPA Personnel Action Module
  - Create New Doc

| 🦺 start 📄 🙆 🎯 💩 🎽 🖉 Canopy: Main                                                                                                    | Menu                      |                        |                                | Desktop 🏾 🔇 🛃 11:55 AM                     |
|----------------------------------------------------------------------------------------------------|---------------------------|------------------------|--------------------------------|--------------------------------------------|
| 🖹 Canopy: Main Menu - Microsoft Internet Exp                                                                                                    | lorer                     |                        |                                |                                            |
| File Edit View Favorites Tools Help                                                                                                    |                           |                        |                                | At 1                                       |
| 😋 Back 🝷 🐑 👻 📓 🏠 🔎 Search                                                                                                    |                           | 👌 👼 - 🗖 😼 🛍            | l 🚳                            | »<br>Links                                 |
| Y! · @•                                                                                                    | EPA Perso                 | nnel e your Tool       | bar Now! 🔹 🖂 Mail 👻 🐼 My Yahoo | ! 🔹 📋 Shopping 🍷 💦 🚿                       |
| Address 🗃 https://lab1.system.tamus.edu/Training/canop                                                                                                    | Action Mo                 | dule                   |                                | 💌 ラ Go 🛛 🗖 🔻                               |
| Google 🕞 - 🛛 🕥 🐼 🧩 -                                                                                                    | 🔂 Bookmarks 🗕 🛐 O blocked | 🍄 Check 👻 🐔 AutoLink 👻 | 🔸 📔 AutoFill 🏾 🔒 Send to 👻 🏼 🖉 | 🔘 Settings 🗸                               |
| Openation of the Texas A&M University System         EPA       FFX       FRS       Routi         Site Management       Site Management       NFO: You have 1 item in your Infox.         INFO: You have 1 item in your Infox.       Available Modules       Info: You have 1 item in your Infox.         Available Modules       Info: EPA - Personnel Action Module       Info: FFX - Fixed Assets Module         Image: FRS - Financial Reporting Module       Image: FRS - Financial Reporting Module         Image: Routing - Document Routing Module       Image: Routing - Document Routing Module | ng System                 | Campus                 | PVAMU - TRAINING CAMPUS (PV)   | Loqout                                     |
| Canopy, a Business Computing Services application<br>The Texas A&M University System<br>Version: 12/18/2007 2:33:54 PM                                                                                                    | 200.                      | <u>Top of Page</u>     | Theme: N                       | Jeon Blue 💌 Set Theme<br>System - Site Map |

۲

🔒 🥝 Internet

| 🕂 🔧 start 👘 🙆 🥵 🎽 🖉 Canopy: EPA Create                                                                                                    | Desktop 🦥 🧿 😚 🛃 4:58 PM                         |
|----------------------------------------------------------------------------------------------------|-------------------------------------------------|
| 🗉 Canopy: EPA Create Document - Hicrosoft Internet Explorer                                                                                                    |                                                 |
| File Edit View Favorites Tools Help                                                                                                    | A.                                              |
| 🕝 Back 🔹 🕥 🔹 🛃 🏠 🔎 Search 🛠 Favorites 🧐 Create New Doc                                                                                                    | Links                                           |
| Y · 🖉 ·                                                                                                    | • 😡 My Yahoo! 🔹 🍅 Shopping 🔹 🛛 🔅                |
| Canopy: EPA Create Document + Add Tab                                                                                                    | ×                                               |
| Address 🛃 https://labl.system.tamus.edu/Training/canopytwo/Modules/EPA/Create.aspx                                                                                                    | 🖸 🔁 Go                                          |
| Google 💽 - 🖸 Go International State of the Second State of the Second State of the S | to• 🖉 🔘 Settings•                               |
| Canopy<br>The Texas A&M University System                                                                                                    | Logout                                          |
| EPA         FFX         FRS         Routing         Campus:         PVAMU - TRAINING CAMPUS           System                                                                                                    | (PV) Fiscal Year: 2008 Set CC/FY                |
| Main Menu © EPA © Create Document                                                                                                    | HELP? Send Feedback                             |
| Search Employee Details Position Details Document Create New Doc                                                                                                    |                                                 |
| Create Type: New Iteration for PIN 🔄 PIN: 📔 PIN: 🛛 🐨 Fiscal Year: 2008 💟 Workstatio                                                                                                    | on:                                             |
| Document Type: Select                                                                                                    |                                                 |
| Recommended Occupant Action: Select 😒                                                                                                    |                                                 |
| Current Occupant Action: Select 🕑                                                                                                    |                                                 |
| Position Action: Select 🔽                                                                                                    |                                                 |
| Create Document                                                                                                    |                                                 |
|                                                                                                    |                                                 |
| The Texas A&M University System Then Version: 11/15/2007 11:20:01 AM                                                                                                    | ne: Large Font 💟 Set Theme<br>System - Site Map |
|                                                                                                    |                                                 |
|                                                                                                    |                                                 |
|                                                                                                    | ~                                               |
| E Done                                                                                                    | 🔒 🥑 Internet                                    |

#### Main Menu – EPA – Create Document

- Select Create Type:
  - New Wage PIN
- Enter Workstation:
   "P"
- Select Document Type:
  - Create or Re-activate Position
- Select Recommended Occupant Action:
  - New Hire
  - Re-appoint

#### Main Menu – EPA – Create Document

- Select Current Occupant Action:
  - (This action is auto filled for this Create Type)
- Select Position Action:
  - Create Position
- Click:
  - Create Document

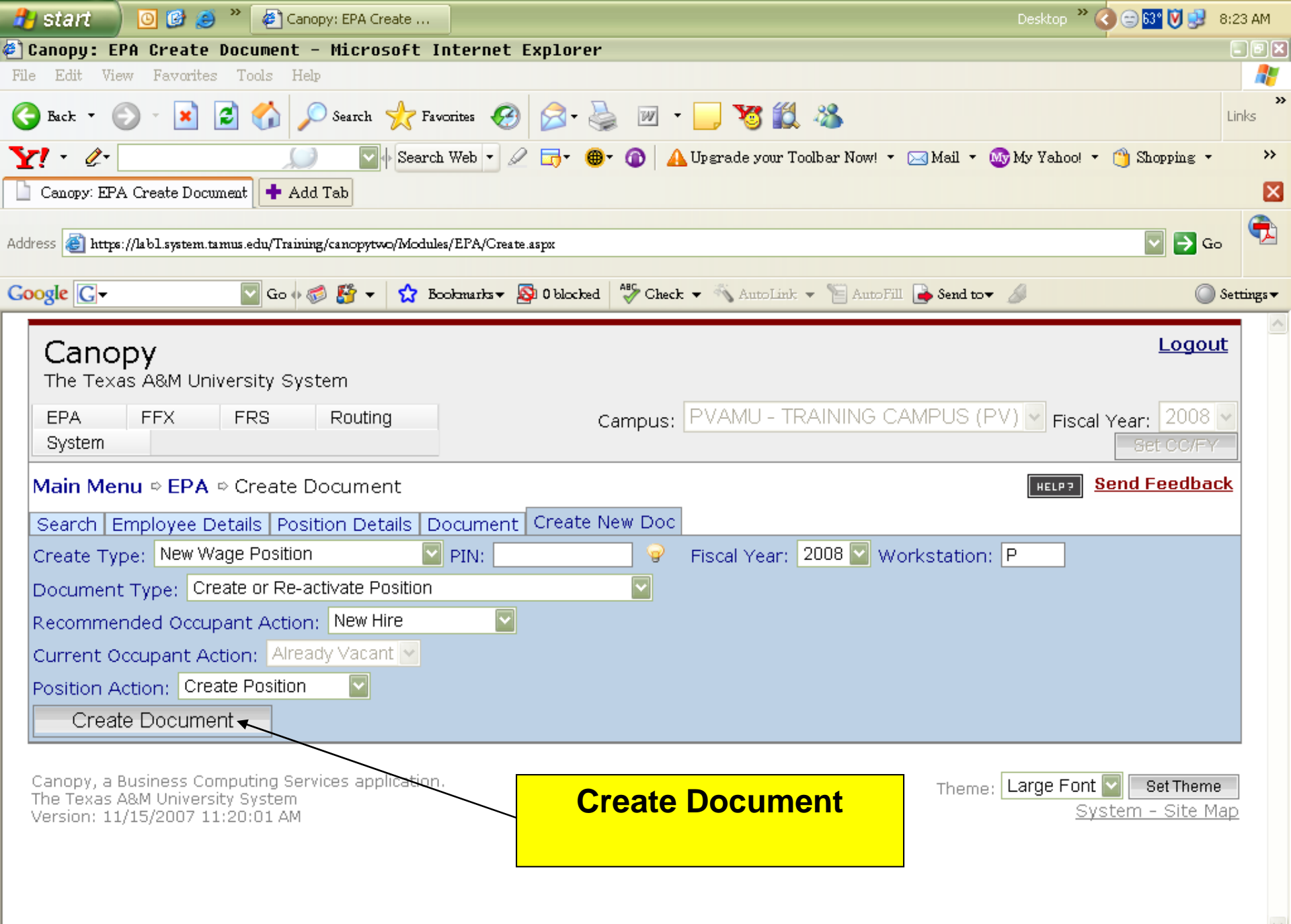

🙆 Done

A.

🥝 Internet

| 4           | 🖰 start 🔰 🙆 🥙 🎽 Canopy: EPA Docume Desktop 🎽 🧔 📴 🛃                                                     | 10:12 A        | м               |
|-------------|----------------------------------------------------------------------------------------------------|----------------|-----------------|
| <b>e</b> `) | Canopy: EPA Document Details - Hicrosoft Internet Explorer                                             | - 0            |                 |
| Fil         | e Edit View Favorites Tools Help                                                                       | 4              | <b>.</b>        |
| 6           | Back • 🕥 • 🖹 😰 🏠 🔎 Search 🔆 Favorites 🪱 🔗 • 🌺 🔟 • 📙 🦉 🎇 🖏                                              | Links          | »               |
| N           | 🏹 🔹 🇷 🖉 🖓 Search Web 🔹 🖉 👼 🛛 🕼 Upgrade your Toolbar Now! 🔹 🖂 Mail 🔹 🚳 My Yahoo! 🔹 🖄 Shopping 🔹         |                | <b>&gt;&gt;</b> |
|             | Canopy: EPA Document Details 🕂 Add Tab                                                                 | 1              | ×               |
|             |                                                                                                    | ę              | 2               |
| Add         | iress 😸 https://labl.system.tamus.edu/Training/canopytwo/Modules/EPA/Document.aspx/epaDocId=0006502    | 5 <sup>6</sup> | _               |
| G           | oogle 💽 🗸 💿 Go 🖟 🐲 🥵 🌮 🤹 Bookmarks 🗸 👰 0 blocked 😽 Check 👻 🔨 AutoLink 👻 🔚 AutoFill 🍙 Send tov 🖉        | Setting        | 5 <b>-</b>      |
|             |                                                                                                    | t.             | ^               |
|             | Canopy                                                                                                 | <u>.</u>       |                 |
|             | The Texas A&M University System                                                                        |                | =               |
|             | EPA     FFX     FRS     Routing     Campus:     PVAMU - TRAINING CAMPUS (PV)     Fiscal Year:     2008 | ~              |                 |
|             | Set CC/FY                                                                                              |                |                 |
|             | Main Menu © EPA © Document Details Send Feedbac                                                        | <u>ck</u>      |                 |
|             | Search Employee Details Position Details Document Create New Doc                                       | 1              |                 |
|             | EPA Document Number: 0006502 💡 Comments:                                                               |                |                 |
|             | Submit Recall Reopen Withdraw Cancel and Void                                                          |                |                 |
|             | ⊡Steps required to update/complete an EPA document (your current step is highlighted)                  | _              |                 |
|             | 🛱 1 Edit the EPA document.                                                                             |                |                 |
|             | - 1.1 Edit the header information and save any changes.                                                |                |                 |
|             | - 1.2 Edit the individual source lines and save changes for each line.                                 |                |                 |
|             | - 3 Review the net funding and make any necessary changes to the account information.                  |                |                 |
|             | 4 Close the document and route it for approval.                                                        |                |                 |
|             | Save Cancel                                                                                            |                |                 |
|             | EPA Document Information                                                                               |                |                 |
|             | EPA Document Number: 0006502 Doc FY: 2008                                                              |                |                 |
|             | Routing Document Number: Doc Status: Open for Editing                                                  |                |                 |
|             |                                                                                                    | >              |                 |
| <u>(4</u> ) | Done 📋 🥑 Internet                                                                                      |                |                 |

# EPA ON SCREEN HELP

Steps required to update/complete an EPA document (your current step is highlighted)

1. Edit the EPA document.

1.1 Edit the header information and save any changes.

1.2 Edit the individual source lines and save changes for each line.

- 2. Validate the document.
- 3. Not Applicable for EWR
- 4. Close the document and route it for approval.

#### **1.1 - EDIT HEADER INFORMATION**

- Header Information Sections must be updated before clicking "Save":
  - EPA Document Information
  - Position Information
  - Occupant Information
  - Rate Information

#### **EPA Document Information**

- Action is Effective From/To: (Date Field)
   Physical Work Dates
- Source Balance Edits Overridden
  - Check if Action Effective From/To dates are not the same as Annual Term and/or Funding Source Lines dates

#### **EPA Document Information**

- Replace Prior Iteration
  - Only required when making changes to a current PIN for the same period.
- Justification/Comments
  - Include Funding Requirement
  - EPA maybe rejected by Payroll if Funding Requirement is not included

| 🦺 start 📄 🙆 🧭 » 🏼 🖉                       | Canopy: EPA Docume                          |                            | Des                            | ktop 🎽 🏟 🚱 🛃 10:27 AM 🛛 |
|-------------------------------------------|---------------------------------------------|----------------------------|--------------------------------|-------------------------|
| 🕘 Canopy: EPA Document Deta               | ils - Microsoft Internet Explorer           |                            |                                | - 7                     |
| File Edit View Favorites Tools            | Help                                        |                            |                                |                         |
| 🔇 Back 🔹 🕥 - 💌 😰 🏠                        | 🔎 Search 🤺 Favorites 🥝 🔗 🕹                  | w 🔹 📄 😼 🏭 🍇                | 6                              | »<br>Links              |
| <b>Y</b> 1 - <i>Q</i> -                   | 💭 🔽 🔶 Search Web 🔹 🖉 📅 🖷 🖤                  | 🙆 🔺 Upgrade your Toolba    | r Now! 🔹 🖂 Mail 🔹 👧 My Yahoo!  | • 🍅 Shopping • 🛛 >>     |
| Canopy: EPA Document Details              | Add Tab                                     |                            |                                | ×                       |
| Address 💩 https://labl.system.tamus.edu/T | raining/canopytwo/Modules/EPA/Document.aspx |                            |                                | 🔽 🔁 Go                  |
| Google G - Go                             | o 🗄 🍪 🗲 🦙 🔂 Bookmarks 🕶 🔊 0 blocked 🕺       | ABC Check 👻 🐴 AutoLink 👻 🕯 | 🔄 AutoFill 🔒 Send tov 🖉        | 🔘 Settings 🗸            |
| 4 Close the document and ro               | oute it for approval.                       |                            |                                |                         |
| Save Cancel                               |                                             |                            |                                |                         |
|                                           |                                             |                            |                                |                         |
| EPA Document Information                  | 0004502                                     | Dec D/c                    | 2008                           |                         |
| PA Document Number:                       | 0000002                                     | Doc F1:<br>Doc Status:     | Open for Editing               |                         |
|                                           | Create or Reactivate Position (02)          | Date Created:              | 11/09/2007 5:00 PM             |                         |
| Action is Effective From-To:              |                                             | Last Updated:              | 11/09/2007 5:00 PM             |                         |
|                                           | 5/31/2008                                   |                            |                                |                         |
| Dept/SubDept:                             |                                             |                            |                                |                         |
| Source Balance                            |                                             |                            |                                |                         |
| Edits Overridden:                         |                                             |                            |                                |                         |
| Override Budget:                          |                                             | RF Cost Sharing:           |                                |                         |
| Replace Prior Iteration(s):               |                                             | TEES Cost Sharing:         |                                |                         |
| Justification/Comments:                   | Clark Kent is being hired as a Fo           | ederal Work-Study Stu      | dent in the VPBA 🛛 🔼           |                         |
|                                           | Office. Funding Requirement is              | \$11,000.00.               |                                |                         |
| Attachments:                              | Add new attachment:                         |                            |                                |                         |
|                                           | Name:                                       | v (s                       | elect one or type in your own) |                         |
|                                           | File location:                              | Browse                     |                                |                         |
|                                           | Add Attachment                              |                            |                                |                         |
|                                           |                                             |                            |                                |                         |
| 街 Done                                    |                                             |                            |                                | 👌 🌍 Internet            |

- Administrative Location (Adloc)
  - -05XXXXXX
- Student Title Codes
  - 7557 State Work-Study Student
  - 7560 Federal Work-Study Student
  - 7561 Student Worker I
  - 7565 Co-Op Student Intern

- Non Student Title Codes
  - Please refer to the Human Resource Website
     @ the following link:

http://www.pvamu.edu/pages/2078.asp

- Annual Term From/To: (Date Field)
  - Term of Position
    - Date Rules
      - Date can only begin on the 1<sup>st</sup> or 16<sup>th</sup>
      - Date can only end on the 15<sup>th</sup> or last day of the perspective month
- Annual Term Modifier
  - Select
    - Normal No breaks in term

- Annual Term Months
  - System will calculate based upon dates in the Annual Term From-To Field
- Assignment Dist/Cty
  - Not Required
- Temporary PIN
  - Not Required for EWR

| 🦺 start 📄 🙆 🧭 » 🖉 Can                           | ppy: EPA Docume                                                         | Desktop 🎽 🔇 🚱 😏                                          | 10:56 AM    |
|-------------------------------------------------|-------------------------------------------------------------------------|----------------------------------------------------------|-------------|
| 🕗 Canopy: EPA Document Details                  | - Hicrosoft Internet Explorer                                           |                                                          | - 6 🛛       |
| File Edit View Favorites Tools He               | P                                                                       |                                                          | <i>R</i>    |
| 🔇 Back 🔹 🕥 🖌 🗾 🛃 🏑                              | ) Search 🤺 Favorites 🤣 🔗 - 嫨 📝 - 🗾                                      | <b>Vi 🛍 🚳</b>                                            | »<br>Links  |
| Y! · @-                                         | 🔄 🕂 Search Web 🔹 🖉 🕞 🛛 🌒 🗛 Upgrad                                       | de your Toolbar Now! 🔹 🖂 Mail 🔹 🌆 My Yahoo! 🔹 🍅 Shopping | • »         |
| 🗋 Canopy: EPA Document Details 🕂 Ad             | l Tab                                                                   |                                                          | ×           |
| Address 🗃 https://labl.system.tamus.edu/Trainin | g/canopytwo/Modules/EPA/Document.aspx                                   |                                                          | 3.0 🔁       |
| Google 🕞 🖌 🔤 Go 🖗                               | 🎒 🎦 👻 🔂 Bookmarks 🕈 👰 0 blocked 🛛 🍣 Check 👻 🔨                           | AutoLink 🔻 📔 AutoFill 📑 Send tov 🖉                       | )Settings 🔻 |
| Attachmer                                       | ts:<br>Add new attachment:<br>Name:<br>File location:<br>Add Attachment | (select one or type in your own)                         |             |
| Position Information                            |                                                                         |                                                          |             |
| PIN Numb                                        | er: P - New (wage)                                                      | Base/New Iteration: 00/01                                |             |
| Title Co                                        | de: 7560                                                                |                                                          |             |
| Previous Title Co                               | de:                                                                     |                                                          |             |
| Annual Term From-                               | <sup>-</sup> ○: <u>9/1/2007</u> <u></u> _<br><u>5/31/2008</u>           | Annual Term Modifier: Normal-No breaks in                | term        |
| Position Acti                                   | on: Create PIN (CR)                                                     | Annual Term Months: 0.0                                  |             |
| Assignment Dist/C                               | ty:                                                                     | Temporary PIN:                                           |             |
|                                                 | m                                                                       |                                                          |             |
| Done                                            |                                                                         | 🔒 🧰 Internet                                             |             |

#### **Occupant Information**

- Social Security Number
  - Issued by Social Security Administration
- From/To Pin
  - Required if Recommended Occupant Action is "Transfer In"
  - Required if Current Occupant Action is "Transfer Out"

#### **Occupant Information**

- Occupant Name
  - Last
  - Suffix
  - First
  - -MI
- Employee Location (Not Required)
- Check Distribution (Not Required)

| <b>.</b>     | <b>  start 👘 🙆 🕼 🥥 👋 🖉</b> Canopy: I              | EPA Docume                        |                       |                                  | Desktop 🤌 🔇 🚱 🛃            | 11:01 AM   |
|--------------|---------------------------------------------------|-----------------------------------|-----------------------|----------------------------------|----------------------------|------------|
| <b>@</b> ] ( | anopy: EPA Document Details - I                   | Microsoft Internet Explorer       |                       |                                  |                            | - 8 🛛      |
| File         | e Edit View Favorites Tools Help                  |                                   |                       |                                  |                            |            |
| G            | ) Back 🔹 🐑 🔹 🛃 💋 Se                               | arch 🔆 Favorites 🕢 🔗 🎍            | w • 🗾 🏅               | S 🛍 🦓                            |                            | Links      |
| Y            | ? • <i>&amp;</i> •                                | 🔽 🔶 Search Web 🔻 🖉 🗔 🛪 🛞 🗸        | 🗿   <u> A</u> Upgrade | e your Toolbar Now! 🔹 🖂 Mail 🔹 🧯 | 😡 My Yahoo! 🔹 🍅 Shopping 🔹 | **         |
|              | Canopy: EPA Document Details 🕇 Add Tak            | 2                                 |                       |                                  |                            | ×          |
| Addı         | ress 餐 https://labl.system.tamus.edu/Training/car | 10pytwo/Modules/EPA/Document.aspx |                       |                                  | 🔽 🄁 G                      | , 🔁        |
| Go           | ogle 🕞 🗸 🔽 🐨 🖉 🐇                                  | 資 👻 🚼 Bookmarks 🛛 🔕 0 blocked 💲   | 🎖 Check 👻 🔨 A         | utoLink 👻 📔 AutoFill 🔂 Send tov  | <i>A</i> 0                 | Settings 🕶 |
|              | Occupant Information                              |                                   |                       |                                  |                            | ~          |
|              | Occupant UIN:                                     |                                   |                       | From/To Pin:                     | _                          |            |
|              | Occupant SSN:                                     | 866223481                         |                       | Occupant Name:                   | Kent                       |            |
|              |                                                   |                                   |                       |                                  | (suffix)                   |            |
|              |                                                   |                                   |                       |                                  | Clark                      |            |
|              |                                                   |                                   |                       |                                  | S (middle initial)         |            |
|              | Previous Occupant SSN:                            |                                   |                       | Previous Occupant Name:          |                            |            |
|              | Occupant in Position From-To:                     | -                                 |                       | Current Occupant Action:         | Vacant (VA)                |            |
|              | Recommended Occupant Action:                      | New Hire (NH)                     |                       | Termination Reason:              | Blank/None                 |            |
|              | Employee Location:                                |                                   |                       | Check Distribution:              |                            |            |
|              | Rate Information                                  |                                   |                       |                                  |                            |            |
|              | Percent Effort:                                   | Wages                             |                       | Pay Indicator:                   | Blank                      |            |
|              | Previous Percent Effort:                          |                                   |                       | Source Control:                  | Normal 🔽                   | E          |
|              | FTE Monthly/Hourly Rate:                          | 0.00                              |                       | Budgeted Salary:                 | \$0.00                     |            |
|              | Previous Monthly/Hourly Rate:                     | \$0.00                            |                       | Previous Budgeted Sal:           | \$0.00                     |            |
|              | Salary Action:                                    | Blank - none                      | $\checkmark$          | Рау Туре:                        | Normal                     |            |
|              | Save Cancel                                       |                                   |                       |                                  |                            |            |
|              |                                                   |                                   |                       |                                  |                            |            |
| <            |                                                   | IIII                              |                       |                                  |                            |            |
| <u>a)</u> 1  | Done                                              |                                   |                       |                                  | 🔒 🥑 Internet               |            |

#### **Rate Information**

- FTE Hourly Rate of Pay
  - Student Rate Guidance set by Student Employment Office
  - Non-Student Rate Guidance set by the Compensation
     Pay Plan and Human Resource Office
- Pay Indicator
  - "F" for all Student Titles
  - "E" for all Wage Titles

# Rate Information (Con't)

- Source Control
  - Normal
- Pay Type
  - Normal

| 🥐 start 🔰 🗿 🞯 🥌 » 🧉                        | Canopy: EPA Docume                                |                            | Desktop 🎽 📢 👬 🗾 11                           | :21 AM     |
|--------------------------------------------|---------------------------------------------------|----------------------------|----------------------------------------------|------------|
| 🗉 Canopy: EPA Document Detai               | ils - Microsoft Internet Explorer                 |                            |                                              | - 8 🛛      |
| File Edit View Favorites Tools             | Help                                              |                            |                                              | <b>.</b>   |
| 🔇 Back • 🕥 • 💌 🛃 🏠                         | 🔎 Search 🤺 Favorites 🚱 🔗 - 🌺                      | 📨 - 📃 🐮 🏭 🖓                | <b>b</b>                                     | »<br>Links |
| Y! · @-                                    | 💭 🔤 🖗 Search Web 🔻 🖉 🕞 • 🛞 •                      | 🚳 🔺 Upgrade your Toolba    | r Now! 🔹 🖂 Mail 🔹 🚳 My Yahoo! 🔹 🎒 Shopping 🔹 | >>         |
| 🗋 Canopy: EPA Document Details 🕇           | Add Tab                                           |                            |                                              | ×          |
|                                            |                                                   |                            |                                              | A          |
| Address 🙋 https://labl.system.tamus.edu/Tr | raining/canopytwo/Modules/EPA/Document.aspx?epaDo | x Id= 0006502              | 💟 🄁 Go                                       |            |
| Google G-                                  | 🗤 🧭 🏰 👻 🏠 Bookmarks 🗸 🔊 0 blocked                 | ABC Check 👻 🐔 AutoLink 👻 🎙 | 🖹 AutoFill 🍙 Send tov 🖉 🌑 Se                 | ettings 🔻  |
| Annual Term From-To:                       | 9/1/2007                                          | Annual Term Modifier:      | Normal-No breaks in term                     |            |
|                                            | 5/31/2008                                         |                            |                                              |            |
| Position Action:                           | Create PIN (CR)                                   | Annual Term Months:        | 0.0                                          |            |
| Assignment Dist/Cty:                       |                                                   | Temporary PIN:             |                                              |            |
|                                            |                                                   |                            |                                              |            |
| Occupant Information                       |                                                   | Survey (The Direct         |                                              | -          |
| Occupant UIN:                              |                                                   | From/To Pin:               |                                              |            |
| Occupant SSN:                              | 866223481                                         | Occupant Name:             | Kent (last name)                             |            |
|                                            |                                                   |                            | (suffix)                                     |            |
|                                            |                                                   |                            | Clark (first name)                           |            |
|                                            |                                                   |                            | S (middle initial)                           |            |
| Previous Occupant SSN:                     |                                                   | Previous Occupant Name:    |                                              |            |
| Occupant in Position From-To:              | -<br>Now Hiro (NH)                                | Current Occupant Action:   | Vacant (VA)                                  |            |
| Recommended Occupant Action:               |                                                   | Termination Reason:        | Blank/None 💉                                 |            |
| Employee Location:                         |                                                   | Check Distribution:        |                                              |            |
| Rate Information                           |                                                   |                            |                                              | ≡          |
| Percent Effort:                            | Wages                                             | Pay Indicator:             | Biweekly - Student Worker (F)                |            |
| Previous Percent Effort:                   |                                                   | Source Control:            | Normal                                       |            |
| FTE Monthly/Hourly Rate:                   | 6.25                                              | Budgeted Salary:           | \$0.00                                       |            |
| Previous Monthly/Hourly Rate:              | \$0.00                                            | Previous Budgeted Sal:     | \$0.00                                       |            |
| Salary Action:                             | Blank - none 🔍                                    | Pay Type:                  | Normal                                       |            |
|                                            |                                                   |                            |                                              |            |
| Save Cancel                                |                                                   |                            |                                              |            |
| Done                                       |                                                   |                            | 🔒 🎯 Internet                                 |            |

街 Done

| 🛃 start 📄 🧿 🧭 🧶 🦉                         | Canopy: EPA Docume         |                          |                            | Desktop 🏾 🧿 🔀                                | 11:21 AM   |
|-------------------------------------------|----------------------------|--------------------------|----------------------------|----------------------------------------------|------------|
| ]Canopy: EPA Document Deta                | ils - Microsoft I          | nternet Explorer         |                            |                                              | - 8 🛛      |
| File Edit View Favorites Tools            | Help                       |                          |                            |                                              | <u></u>    |
| <sup>©</sup> ™ Click S                    | Save                       | rites 🚱 🔗 • 🌺            | w • 📃 🔏 🏭 🖓                | <b>k</b>                                     | »<br>Links |
| Y! -                                      |                            | Web 🔻 🖉 🗔 - 🌐 -          | 🕜 🔺 Upgrade your Toolba    | r Now! 🔹 🖂 Mail 👻 🚳 My Yahoo! 🔹 👏 Shopping 🔹 | >>         |
| Car                                       |                            |                          |                            |                                              | ×          |
|                                           |                            |                          |                            |                                              | A state    |
| Address 🙋 https://labl.system.tamus.edu/T | Taining/canopytwo/Modules, | /EPA/Document.aspx?epaDo | cId=0006502                | 🔁 🔁 G                                        | •          |
|                                           | o da 🙈 🎼 🗙 📩 🔂 Boo         | kmarks 🔻 🔊 0 blocked     | ABC Gheck 👻 🚳 AutoLink 💌 🐧 | AutoFill 🏊 Send tov 🦼                        | Settings   |
| Annual Term From-To:                      | 9/1/2007                   |                          | Annual Term Modifier:      | Normal-No breaks in term                     |            |
|                                           | 5/31/2008                  | -                        |                            |                                              |            |
| Position Action:                          | Create PIN (CR)            |                          | Annual Term Months:        | 0.0                                          |            |
| Assignment Dist/Cty:                      |                            |                          | Temporary PIN:             |                                              |            |
|                                           |                            |                          |                            |                                              |            |
| Occupant Information                      |                            |                          | Erom/To Pipy               |                                              | _          |
| Occupant ON.                              |                            |                          | Converset Names            |                                              |            |
| Occupant SSN:                             | 866223481                  |                          | Occupant Name:             | Kent (last name)                             |            |
|                                           |                            |                          |                            | (suffix)                                     |            |
|                                           |                            |                          |                            | Clark (first name)                           |            |
| Brouious Occupant SSN                     |                            |                          | Brevious Occupant Name     | Control (middle initial)                     |            |
| Occupant in Position From-To:             | -                          |                          | Current Occupant Action:   | Vacant (VA)                                  |            |
| Recommended Occupant Action:              | New Hire (NH)              |                          | Termination Reason:        | Blank/None                                   | /          |
| Employee Location:                        |                            |                          | Check Distribution:        |                                              |            |
| Rate Information                          |                            |                          |                            |                                              | =          |
| Percent Effort:                           | Wages                      |                          | Pay Indicator:             | Biweekly - Student Worker (F)                |            |
| Previous Percent Effort:                  |                            |                          | Source Control:            | Normal                                       |            |
| FTE Monthly/Hourly Rate:                  | 6.25                       |                          | Budgeted Salary:           | \$0.00                                       |            |
| Previous Monthly/Hourly Rate:             | \$0.00                     |                          | Previous Budgeted Sale     | \$0.00                                       |            |
| Salary Action:                            | Blank - none               | $\checkmark$             | Pay Type:                  | Normal                                       |            |
|                                           |                            |                          |                            |                                              |            |
| Save Cancel                               |                            |                          |                            |                                              |            |
| Done                                      |                            |                          |                            | 🔒 💣 Internet                                 |            |

街 Done

| 🦺 s          | tart 📄 🙆 🧭 🦉 🧃                 | 🚺 Canopy: EPA Docum   | e                                                |                 |                |          |                             | Desktop       | » 🤇     | ) <mark>73° 🛃 - 11</mark> : | 26 AM   |
|--------------|--------------------------------|-----------------------|--------------------------------------------------|-----------------|----------------|----------|-----------------------------|---------------|---------|-----------------------------|---------|
| 🖹 Can        | opy: EPA Document Det          | ails - Microso        | ft Internet Explore                              | r               |                |          |                             |               |         |                             | IBX     |
| File         | Edit View Favorites Tools      | Help                  |                                                  |                 |                |          |                             |               |         |                             | 4       |
| <b>(</b> ] В | ack 🔹 🜍 🗉 🔀 🛃                  | 🍐 🔎 Search 🤸          | Favorites 🚱 🔗 🏹                                  | è 🛛 🔹 🧫         | <b>V</b> 🕅 ·   | 8        |                             |               |         | Li                          | nks     |
| <b>Y</b> !   | • 🖉 •                          | 💭 🔤 🔶 Se              | earch Web 🔹 🖉 🗔 - 📵                              | 💌 🕜 👍 Upgra     | ade your Tooll | bar Now! | 🔹 🖂 Mail 👻 🚳                | My Yahoo! 🔹 ( | 🁏 Sho   | pping 🔹                     | >>      |
| 🗋 Ca         | mopy: EPA Document Details     | Add Tab               |                                                  |                 |                |          |                             |               |         |                             | ×       |
| Address      | https://labl.system.tamus.edu/ | Training/canopytwo/Me | odules/EPA/Document.aspx?epa                     | DocId=0006502   |                |          |                             |               | ~       | 🔁 Go                        | ŧ       |
| Goog         | le 💽 -                         | io 🖗 🍏 🤔 👻 🕇          | 7 Bookmarks 🔻 🔊 0 blocked                        | 🂝 Check 👻 🚳     | 🖌 AutoLink 👻   | 📔 Auto   | Fill 🔒 Send to <del>v</del> | B             |         | 🔘 Set                       | tings 🔻 |
| R            | ate Information                |                       |                                                  |                 |                |          |                             |               |         |                             |         |
|              | Percent Effor                  | t: Wages              |                                                  |                 | Pay Indica     | ator: Bi | weekly - Student            | Worker (F)    |         |                             |         |
|              | Previous Percent Effor         | t:                    |                                                  |                 | Source Con     | trol: No | ormal                       |               |         |                             |         |
|              | FTE Monthly/Hourly Rat         | e: \$6.25             |                                                  | E               | Budgeted Sal   | ary: \$0 | .00                         |               |         |                             |         |
|              | Previous Monthly/Hourly Rat    | e: \$0.00             |                                                  | Previo          | us Budgeted    | Sal: \$0 | .00                         |               |         |                             |         |
|              | Salary Actio                   | n: Blank - none       |                                                  |                 | Pay T          | ype: No  | ormal                       |               |         |                             |         |
| Ch           | ange Type   Edit   Validat     | te Close              |                                                  |                 |                |          |                             |               |         |                             |         |
| Reco         | and has been successfully i    | modified (Messag      | e: 0003)                                         |                 |                |          |                             |               |         |                             |         |
|              |                                | incanica (nessag      | Fundin                                           | - Course Lines  |                |          |                             |               |         |                             |         |
|              |                                |                       | Fullulli                                         | y Source Lilles |                |          |                             |               |         |                             |         |
| Line         | Title Code                     | Effective Dates       | Campus - Account<br>Object Code                  | Acct Analysis   | Pam Code       | Pct Eft  | MSO/SP Flags                | Hourly Date   |         |                             |         |
| 1            | 7560 - Description pot foun    | to                    | -                                                | ACCC ANALYSIS   | ryiii coue     | 0.00%    | /                           | 46 25         | Edit    | Deplicate                   |         |
|              | 7360 - Description not roun    |                       | ** Account not found **<br>Description not found |                 |                | 0.00%    | /                           | \$0.20        | Cuit    | Delete                      |         |
|              |                                |                       | Ne                                               | et Funding      |                |          |                             |               |         |                             |         |
|              |                                |                       | No records f                                     | found to (      | display        | •        |                             |               |         |                             |         |
|              |                                |                       |                                                  |                 |                |          |                             |               |         |                             |         |
|              |                                |                       | Document                                         | Changes in Pay  | roll           |          |                             |               |         |                             |         |
|              |                                |                       | No records f                                     | found to (      | display        |          |                             |               |         |                             | ≡       |
|              |                                |                       |                                                  |                 |                |          |                             |               |         |                             | -1      |
|              |                                |                       |                                                  |                 |                |          |                             |               |         |                             | -       |
| Cano         | py, a Business Computing Ser   | vices application.    |                                                  | Top of P        | age            |          | Them                        | Neon Blue     |         | Set Theme                   |         |
| The<br>Versi | on: 11/15/2007 11:20:01 AM     |                       |                                                  |                 |                |          |                             |               | System  | n - Site Maj                |         |
|              |                                |                       |                                                  |                 |                |          |                             |               |         |                             | ~       |
| 🔊 Don        | 2                              |                       |                                                  |                 |                |          |                             | A 6           | ) Inter | net                         |         |

街 Done

- Click:
  - Edit
    - This action will display all edit fields
  - Replicate
    - This action will add additional Funding Source Lines
  - Delete
    - This action will remove extra Funding Source Lines
    - EPA requires at least 1 Funding Source Line

- Effective Dates
  - Date Rules
    - Date can only begin on the 1<sup>st</sup> or 16<sup>th</sup>
    - Date can only end on the 15<sup>th</sup> or the last day of the perspective month
- Campus Code
  - "05"
- Account
  - Determined by Unit

- Student Object Code
  - Object Code 1750 for Title Code 7557
  - Object Code 1745 for Title Code 7560
  - Object Code 1746 for Title Code 7560 -Community Service
  - Object Code 1740 for Title Code 7561
  - Object Code 1740 for Title Code 7565

- Non-Student Object Code
  - Classified Titles 1720
  - Professional Titles 1715

-Acct Analysis Code

- 4130 Account Range 110000 117999 (Student Workers Only)
- 0130 Account Range 110000 117999
- 0915 Account Range 112000 112090
- 0132 Account Range 170202 178028

#### -Acct Analysis Code

- 0159 Account Range118581 118587
- 0766 Account Range 180000 189999
- 5410 Account Range 200000 299999
- 5211 Account Range 300000 399999
- 5100 Account Range 400000 499999

-Acct Analysis Code (continued)

- 5012 Account Range 500000 599999
- 5160 Cooperative Extension
- 5170 Cooperative Ag Research Center

#### -Pgm Code

- Only required for Campus 08 Accounts
- -Percent Effort
  - Must total 100
- -MSO/SP Flags
  - Not Required
- Click:
  - Save

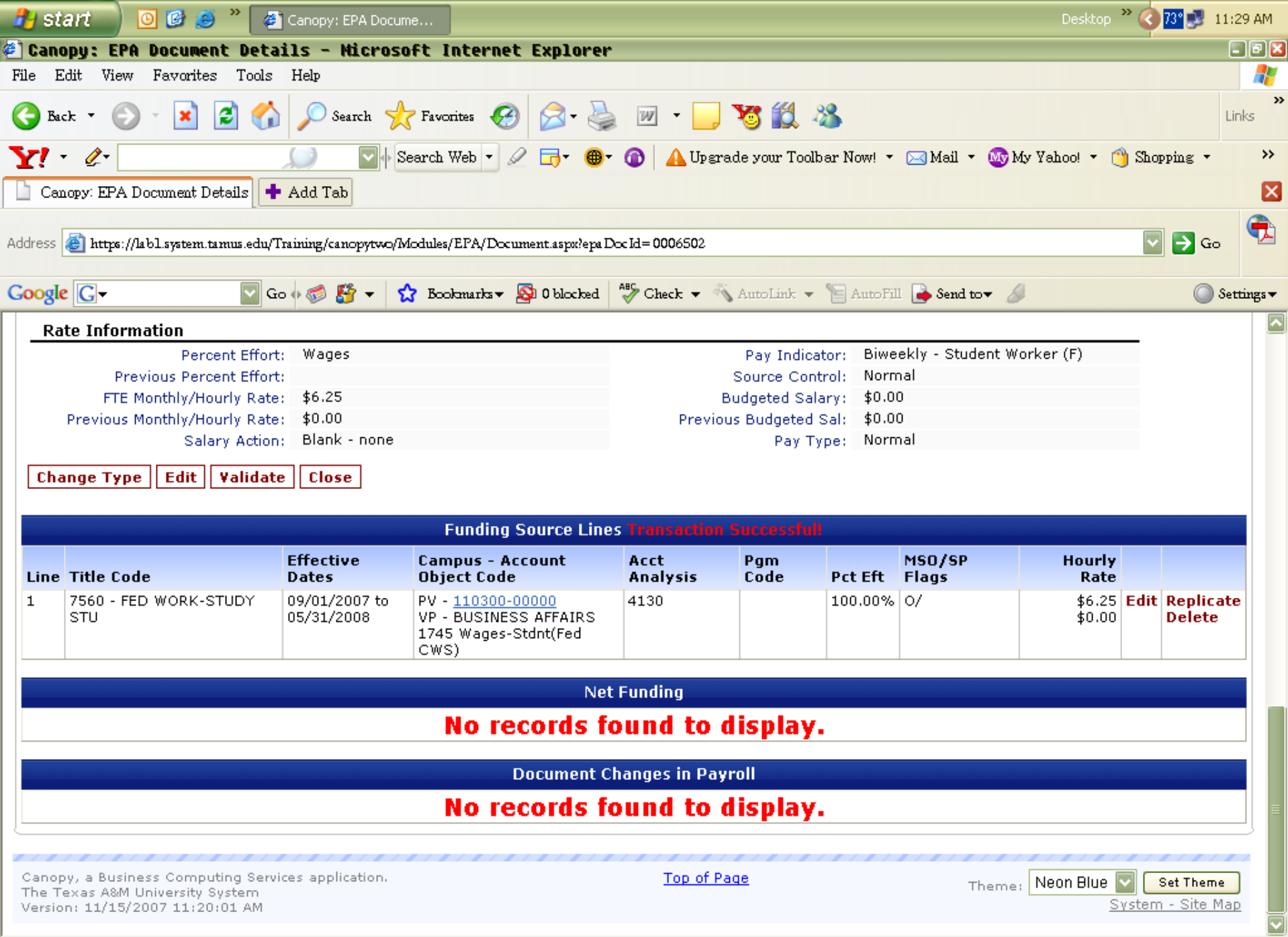

🔊 Done

A

🗿 Internet

| 🍠 sta                  | nt 📄 🖸 🧭 🎽 🤘                                                                                  | 🗿 Canopy: EPA Docu                                                                 | me                                                                                                    |                                                                                                |                                       |                    |                                        | Desktop                  | » 🔇 🔼       | 📲 🛃 11:51 AM      |
|------------------------|-----------------------------------------------------------------------------------------------|------------------------------------------------------------------------------------|----------------------------------------------------------------------------------------------------|------------------------------------------------------------------------------------------------|---------------------------------------|--------------------|----------------------------------------|--------------------------|-------------|-------------------|
| 🕘 Canoj                | py: EPA Document Det                                                                          | ails - Nicros                                                                      | oft Internet Explorer                                                                                                    |                                                                                                |                                       |                    |                                        |                          |             | - 8               |
| File Ed                | it View Favorites Tools                                                                       | s Help                                                                             |                                                                                                    |                                                                                                |                                       |                    |                                        |                          |             |                   |
| (C) Bac)               | - 🕑 - 🖹 🛃 🦿                                                                                   | Search 🚽                                                                           | 7 Favorites 🕢 🔗 - 🍛                                                                                                    | w • 🚽                                                                                          | <b>X</b> 🛍                            | 28                 |                                        |                          |             | Links             |
| Y! -                   | <i>₫</i>                                                                                      |                                                                                    | Click VALID                                                                                                    | DATE                                                                                           | your Too                              | lbar Now! 🝷        | 🖂 Mail 🝷 🐠                             | My Yahoo! 🝷 [            | ) Shoppi    | ng • »            |
| Cano                   | py: EPA Document Details                                                                      | 🕈 Add Tab                                                                          |                                                                                                    |                                                                                                |                                       |                    |                                        |                          |             | ٤                 |
| Address                | 🗿 https://labl.system.tamus.edu,                                                              | /Training/canopytwo/I                                                              | Modules/EP\$/Document.aspx?epaI                                                                                                    | bc Id=0006502&R                                                                                | adUrid=17a2                           | 96ad-72d4-423      | d-889e-97bed4 <b>0</b> f5              | 457                      |             | <b>&gt;</b> 👴 🔁   |
| Google                 | <b>C</b> -                                                                                    | Go 🗄 🍏 🎦 👻 🛉                                                                       | 🏠 Bookmarks 🔻 🔊 0 blocked                                                                                                    | 💝 Check 👻 🚳                                                                                    | AutoLink -                            | - 📔 AutoFil        | Send to 👻 🍐                            | ø                        |             | Settings          |
| Rat                    | Employee Locado                                                                               | m:                                                                                 |                                                                                                    | C                                                                                              | теск отятног                          | 10011:             |                                        |                          |             |                   |
|                        | Percent Effo                                                                                  | rt: Wages                                                                          |                                                                                                    |                                                                                                | Pay Indic                             | ator: Biwe         | ekly - Student V                       | /orker (F)               |             |                   |
|                        | Previous Percent Effo                                                                         | rt:                                                                                |                                                                                                    |                                                                                                | Source Co                             | ntrol: Norm        | al                                     |                          |             |                   |
|                        | FTE Monthly/Hourly Rat                                                                        | te: \$8.25                                                                         |                                                                                                    | E                                                                                              | Budgeted Sa                           | alary: \$0.00      | )                                      |                          |             |                   |
| F                      | Previous Monthly/Hourly Rat                                                                   | te: \$0.00                                                                         |                                                                                                    | Previo                                                                                         | us Budgeteo                           | i Sal: \$0.00      | )                                      |                          |             |                   |
|                        | Salary Actig                                                                                  | n: Blank - none                                                                    |                                                                                                    |                                                                                                | Pay T                                 | Type: Norm         | ial                                    |                          |             |                   |
|                        |                                                                                               |                                                                                    |                                                                                                    |                                                                                                |                                       |                    |                                        |                          |             |                   |
| Char                   | nge Type   Edit   Valida                                                                      | te Close                                                                           |                                                                                                    |                                                                                                |                                       |                    |                                        |                          |             |                   |
| Char<br>The do         | nge Type Edit Valida<br>ocument was validated a                                               | te Close                                                                           | vas generated successfull                                                                                                    | ν.                                                                                             |                                       |                    |                                        |                          |             |                   |
| Char<br>The do         | nge Type Edit Valida                                                                          | te Close                                                                           | vas generated successfull                                                                                                    | у.                                                                                             |                                       |                    |                                        |                          |             |                   |
| Char<br>The do         | nge Type Edit Valida                                                                          | te Close                                                                           | vas generated successfull<br>Funding                                                                                                    | y.<br>Source Lines                                                                             |                                       |                    |                                        |                          |             |                   |
| Char<br>The do         | nge Type Edit Valida<br>ocument was validated a                                               | te Close<br>and net funding w<br>Effective<br>Dates                                | vas generated successfull<br>Funding<br>Campus - Account<br>Object Code                                                                                                    | y.<br>Source Lines<br>Acct                                                                     | Pgm                                   | Pct Fft            | MSO/SP<br>Flags                        | Hourly                   |             |                   |
| Char<br>The do         | nge Type Edit Valida<br>ocument was validated a<br>Title Code                                 | te Close<br>and net funding w<br>Effective<br>Dates                                | Funding<br>Campus - Account<br>Object Code                                                                                                    | y.<br>Source Lines<br>Acct<br>Analysis                                                         | Pgm<br>Code                           | Pct Eft            | MSO/SP<br>Flags                        | Hourly<br>Rate           | Edit D      | anlisata          |
| Char<br>The do<br>Line | nge Type Edit Valida<br>ocument was validated a<br>Title Code<br>7560 - FED WORK-STUDY<br>STU | te Close<br>and net funding w<br>Effective<br>Dates<br>09/01/2007 to<br>05/31/2008 | Campus - Account<br>Object Code<br>PV - 110300-00000<br>VP - BUSINESS AFFAIRS<br>1745 Wages-Stdnt(Fed<br>CWS)                                                                                                    | y.<br>Source Lines<br>Acct<br>Analysis<br>4130                                                 | Pgm<br>Code                           | Pct Eft<br>100.00% | <b>MSO/SP<br/>Flags</b><br>O/          | Hourly<br>Rate<br>\$6.25 | Edit R      | eplicate<br>elete |
| Char<br>The do<br>Line | nge Type Edit Valida<br>ocument was validated a<br>Title Code<br>7560 - FED WORK-STUDY<br>STU | te Close<br>and net funding w<br>Effective<br>Dates<br>09/01/2007 to<br>05/31/2008 | Particle Successfull         Funding         Campus - Account         Object Code       PV - 110300-00000         VP - BUSINESS AFFAIRS       1745 Wages-Stdnt(Fed         CWS)       CWS                                                                          | y.<br>Source Lines<br>Acct<br>Analysis<br>4130                                                 | Pgm<br>Code                           | Pct Eft<br>100.00% | MSO/SP<br>Flags<br>O/                  | Hourly<br>Rate<br>\$6.25 | Edit R      | eplicate<br>elete |
| Char<br>The do<br>Line | nge Type Edit Valida<br>ocument was validated a<br>Title Code<br>7560 - FED WORK-STUDY<br>STU | te Close<br>and net funding w<br>Effective<br>Dates<br>09/01/2007 to<br>05/31/2008 | Campus - Account<br>Object Code<br>PV - 110300-00000<br>VP - BUSINESS AFFAIRS<br>1745 Wages-Stdnt(Fed<br>CWS)<br>COMMENT WAS VALIDATE<br>No records for                                                                                                    | y.<br>Source Lines<br>Acct<br>Analysis<br>4130<br>d and net fund<br>ound to (                  | Pgm<br>Code<br>Ing was gr<br>d isplay | Pct Eft<br>100.00% | MSO/SP<br>Flags<br>O/<br>Iccessfully.  | Hourly<br>Rate<br>\$6.25 | Edit R<br>D | eplicate<br>elete |
| Char<br>The do         | nge Type Edit Valida<br>ocument was validated a<br>Title Code<br>7560 - FED WORK-STUDY<br>STU | te Close<br>and net funding w<br>Effective<br>Dates<br>09/01/2007 to<br>05/31/2008 | Funding         Funding         Campus - Account         Object Code         PV - 110300-00000       PV - BUSINESS AFFAIRS         1745 Wages-Stdnt(Fed       CWS)         o document was validate         No records for         Document Colspan="2">Object Code | y.<br>Source Lines<br>Acct<br>Analysis<br>4130<br>d and net fund<br>ound to (<br>hanges in Pay | Pgm<br>Code                           | Pct Eft<br>100.00% | MSO/SP<br>Flags<br>O/<br>Iccessfully.  | Hourly<br>Rate<br>\$6.25 | Edit R<br>D | eplicate<br>elete |
| Char<br>The do         | nge Type Edit Valida<br>ocument was validated a<br>Title Code<br>7560 - FED WORK-STUDY<br>STU | te Close<br>and net funding w<br>Effective<br>Dates<br>09/01/2007 to<br>05/31/2008 | Campus - Account<br>Object Code<br>PV - 110300-00000<br>VP - BUSINESS AFFAIRS<br>1745 Wages-Stdnt(Fed<br>CWS)<br>Comment was validate<br>No records for<br>Document C                                                                                              | y.<br>Source Lines<br>Acct<br>Analysis<br>4130<br>I and net fund<br>ound to (<br>hanges in Pay | Pgm<br>Code                           | Pct Eft<br>100.00% | MSO/SP<br>Flags<br>O/                  | Hourly<br>Rate<br>\$6.25 | Edit R<br>D | eplicate<br>elete |
| Char<br>The do         | nge Type Edit Valida<br>ocument was validated a<br>Title Code<br>7560 - FED WORK-STUDY<br>STU | te Close<br>and net funding w<br>Effective<br>Dates<br>09/01/2007 to<br>05/31/2008 | As generated successfull<br>Funding<br>Campus - Account<br>Object Code<br>PV - 110300-00000<br>VP - BUSINESS AFFAIRS<br>1745 Wages-Stdnt(Fed<br>CWS)<br>e document was validate<br>No records for<br>Document C<br>No records for                                  | y. Source Lines Acct Analysis 4130 and net fund ound to a hanges in Pay ound to a              | Pgm<br>Code                           | Pct Eft<br>100.00% | MSO/SP<br>Flags<br>O/                  | Hourly<br>Rate<br>\$6.25 | Edit R      | eplicate<br>elete |
| Canopy<br>The Ter      | nge Type Edit Valida<br>ocument was validated a<br>Title Code<br>7560 - FED WORK-STUDY<br>STU | te Close<br>and net funding w<br>Effective<br>Dates<br>09/01/2007 to<br>05/31/2008 | Campus - Account<br>Object Code<br>PV - 110300-00000<br>VP - BUSINESS AFFAIRS<br>1745 Wages-Stdnt(Fed<br>CWS)<br>c document was validate<br>No records for<br>Document C<br>No records for                                                                         | y. Source Lines Acct Analysis 4130 I and net fund ound to a hanges in Pay ound to a            | Pgm<br>Code                           | Pct Eft<br>100.00% | MSO/SP<br>Flags<br>O/<br>Incressfully. | Hourly<br>Rate<br>\$6.25 | Edit R<br>D | eplicate<br>elete |

🕘 Done

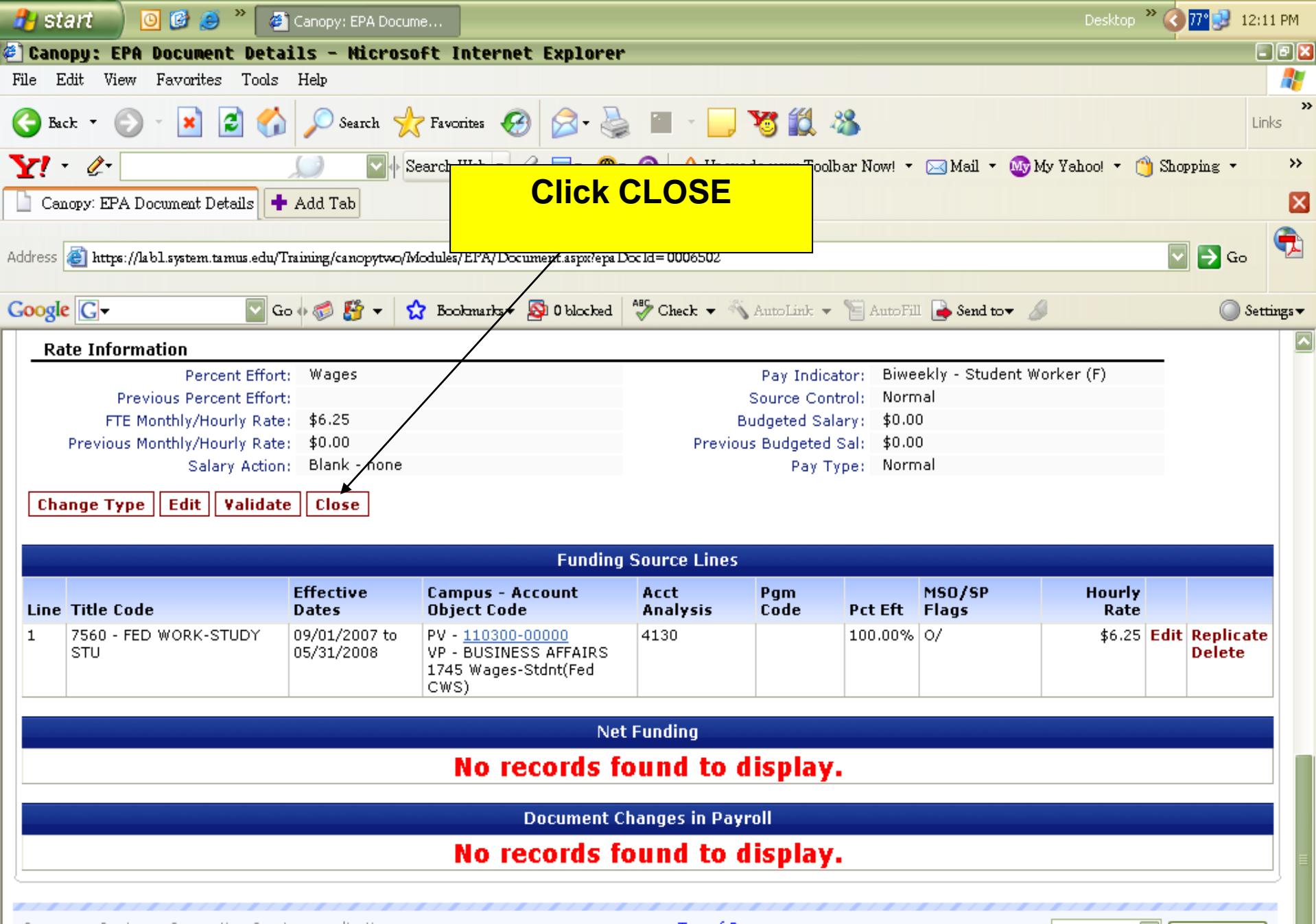

Canopy, a Business Computing Services application. The Texas A&M University System Version: 11/15/2007 11:20:01 AM Top of Page

Theme: Neon Blue 🔽 🚺 Set Theme

System - Site Map

| 🦺 SI                    | tart 🔰 🙆 🧭 🎽 🍘 🖸 🖓                                                                                                    | anopy: EPA Docume                                                        |                                                                                |                                                                                       |                                                                        |                        | Desktop 🔪        | ° 🔇 74° 🗾 11                | :59 AM               |
|-------------------------|----------------------------------------------------------------------------------------------------|--------------------------------------------------------------------------|--------------------------------------------------------------------------------|---------------------------------------------------------------------------------------|------------------------------------------------------------------------|------------------------|------------------|-----------------------------|----------------------|
| 🖹 Can                   | opy: EPA Document Details                                                                                                    | s - Microsoft In                                                         | iternet Explorer                                                               |                                                                                       |                                                                        |                        |                  |                             | - 8 🛛                |
| File I                  | Edit View Favorites Tools He                                                                                                    | elp                                                                      |                                                                                |                                                                                       |                                                                        |                        |                  |                             | - 🥂                  |
| <b>(</b> ] B            | ack 🝷 🐑 👻 😰 🏠 🍃                                                                                                    | 🔎 Search   travori                                                       | ites 🧭 🔗 - 🌺 👿 -                                                               | 📃 😼 🛍 🕴                                                                               | 8                                                                      |                        |                  | 1                           | X<br>Links           |
| Y!                      | • 4.•                                                                                                    | 🌙 🔽 🔶 Search W                                                           | 7eb 🔻 🖉 🕞 ד 📵 🖌 🖌                                                              | Upgrade your Toolb                                                                    | ar Now! 🝷 📐                                                            | 🛾 Mail 🝷 🔇             | 😡 My Yahoo! 🝷 🍅  | Shopping -                  | <b>&gt;&gt;</b>      |
| Ca                      | mopy: EPA Document Details 📫 Ac                                                                                                    | dd Tab                                                                   |                                                                                |                                                                                       |                                                                        |                        |                  |                             | ×                    |
| Address                 | 🗃 https://labl.system.tamus.edu/Train                                                                                                    | ung/canopytwo/Modules/I                                                  | EPA/Document.aspx?epaDocId=0006                                                | 502                                                                                   |                                                                        |                        |                  | 🔽 🄁 Go                      | Ŧ,                   |
| Googl                   | e 🖸 🗸 🔽 Go 🔶                                                                                                    | 🍏 🎦 👻 🔂 Book                                                             | marks 🔻 🔊 0 blocked 🛛 💞 Check                                                  | 👻 🐔 AutoLink 👻                                                                        | 📔 AutoFill 🛛                                                           | 🌛 Send to <del>v</del> | ß                | () S                        | ettings <del>v</del> |
|                         | Employee Location.                                                                                                    |                                                                          |                                                                                | CHECK Distribut                                                                       | 011.                                                                   |                        |                  |                             |                      |
| Docu                    | Percent Effort:<br>Previous Percent Effort:<br>FTE Monthly/Hourly Rate:<br>Previous Monthly/Hourly Rate:<br>Salary Action:<br>ument is now at desk SIGNER E | wages<br>\$6.25<br>\$0.00<br>Blank - none<br><b>E** in Office YPBA c</b> | on Campus P¥ (Message: 22                                                      | Pay Indica<br>Source Cont<br>Budgeted Sala<br>Previous Budgeted S<br>Pay Ty<br>Pay Ty | tor: Biweek<br>rol: Normal<br>ary: \$0.00<br>Sal: \$0.00<br>pe: Normal | ly - Studen            | t Worker (F)     |                             |                      |
|                         |                                                                                                    |                                                                          | Funding Source                                                                 | Lines                                                                                 |                                                                        |                        |                  |                             |                      |
| Line                    | Title Code                                                                                                    | Effective Dates                                                          | Campus - Account<br>Object Code                                                | Acct Analysis                                                                         | Pgm Code                                                               | Pct Eft                | MSO/SP Flags     | Hourly Rat                  | te                   |
| 1                       | 7560 - FED WORK-STUDY STU                                                                                                    | 09/01/2007 to<br>05/31/2008                                              | PV - <u>110300-00000</u><br>VP - BUSINESS AFFAIRS<br>1745 Wages-Stdnt(Fed CWS) | 4130                                                                                  |                                                                        | 100.00%                | 0/               | \$6.2                       | 25                   |
|                         |                                                                                                    |                                                                          | Net Funding                                                                    |                                                                                       |                                                                        |                        |                  |                             |                      |
|                         |                                                                                                    | N                                                                        | lo records found                                                               | to display.                                                                           |                                                                        |                        |                  |                             |                      |
|                         |                                                                                                    |                                                                          | Document Changes i                                                             | n Payroll                                                                             |                                                                        |                        |                  |                             |                      |
|                         |                                                                                                    | N                                                                        | lo records found                                                               | to display.                                                                           |                                                                        |                        |                  |                             |                      |
| Cano<br>The T<br>Versio | py, a Business Computing Services<br>Fexas A&M University System<br>on: 11/15/2007 11:20:01 AM                                                              | application.                                                             | Io                                                                             | p of Page                                                                             |                                                                        | The                    | me: Neon Blue Sy | Set Theme<br>stem - Site Ma |                      |

🔒 🥥 Internet

ど Done

# **Primary Approver**

- Canopy Main Menu
  - Place Cursor on Routing Tab
  - Click on Inbox
  - Click on the EWR Document number

| 🥐 Start 🔰 🕑 🥲 🎽 🎽 Canopy: Main Menu 📮 1 - FAMIS (tammvs1 💽 Microsoft PowerPoint 🛛 Desktop 🎽 🐼 👪 🚰 🐲                                                                                                    | 10:52 AM   |
|----------------------------------------------------------------------------------------------------|------------|
| 街 Canopy: Main Menu - Microsoft Internet Explorer                                                                                                    | ) ð 🗙      |
| File Edit View Favorites Tools Help                                                                                                    | -          |
| 🕞 Back 🔹 📀 🕤 🛃 🛃 🌈 Search 🤺 Favorites 🤣 🎓 头 📨 🖛 🔜 🦉 🍇                                                                                                    | »<br>Links |
| Y 🔹 🖉 🛛 🕐 🖓 Hot Jobs 🔹 🖉 🖉 🖓 🖓 🖓 Yahoo! 🔹 🖉 Hot Jobs 🗸 👘 🖓 🖉 🖉 🖓 Hot Jobs 🗸                                                                                                    | **         |
| Address 🕘 https://lab1.system.tamus.edu Routing 🔽 🔂 Go                                                                                                    | 🔁 -        |
| Google 🕞 🗸 🕐 Ga 🖉 🖉 Check 👻 🐔 AutoLink 👻 🖺 AutoFill 🍙 Send to 🗸 🖉                                                                                                    | Settings 🔻 |
| Canopy<br>The Texas A&M University System                                                                                                    | ut 🔊       |
| EPA FFX FRS Routing System Campus: PVAMU - TRAINING CAMPUS (PV) Y Fiscal Year: 2008 Y Set CC/FY                                                                                                    |            |
| Inbox       Inbox         Outbox       Outbox         Document       Profile         Available Modules       Important of the second second seco |            |
| Canopy, a Business Computing Services application.<br>The Texas A&M University System<br>Version: 2/1/2008 5:45:02 PM                                                                                                    |            |

| ٤Ì ا | Done |
|------|------|
|------|------|

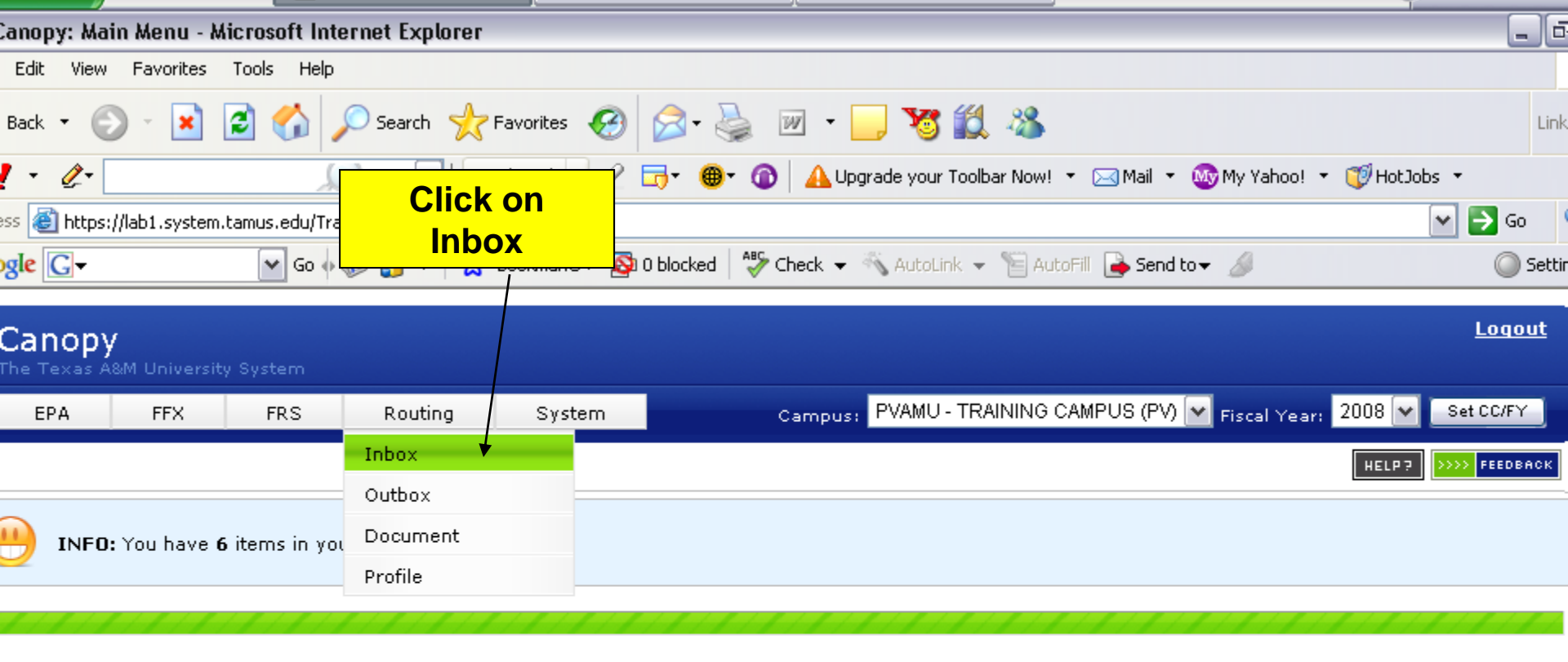

#### - Available Modules

- EPA Personnel Action Module
- FFX Fixed Assets Module
- FRS Financial Reporting Module
- Routing Document Routing Module
- System System Settings and General Information

Top of Page

Theme: Neon Blue 🗸

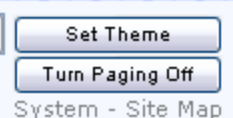

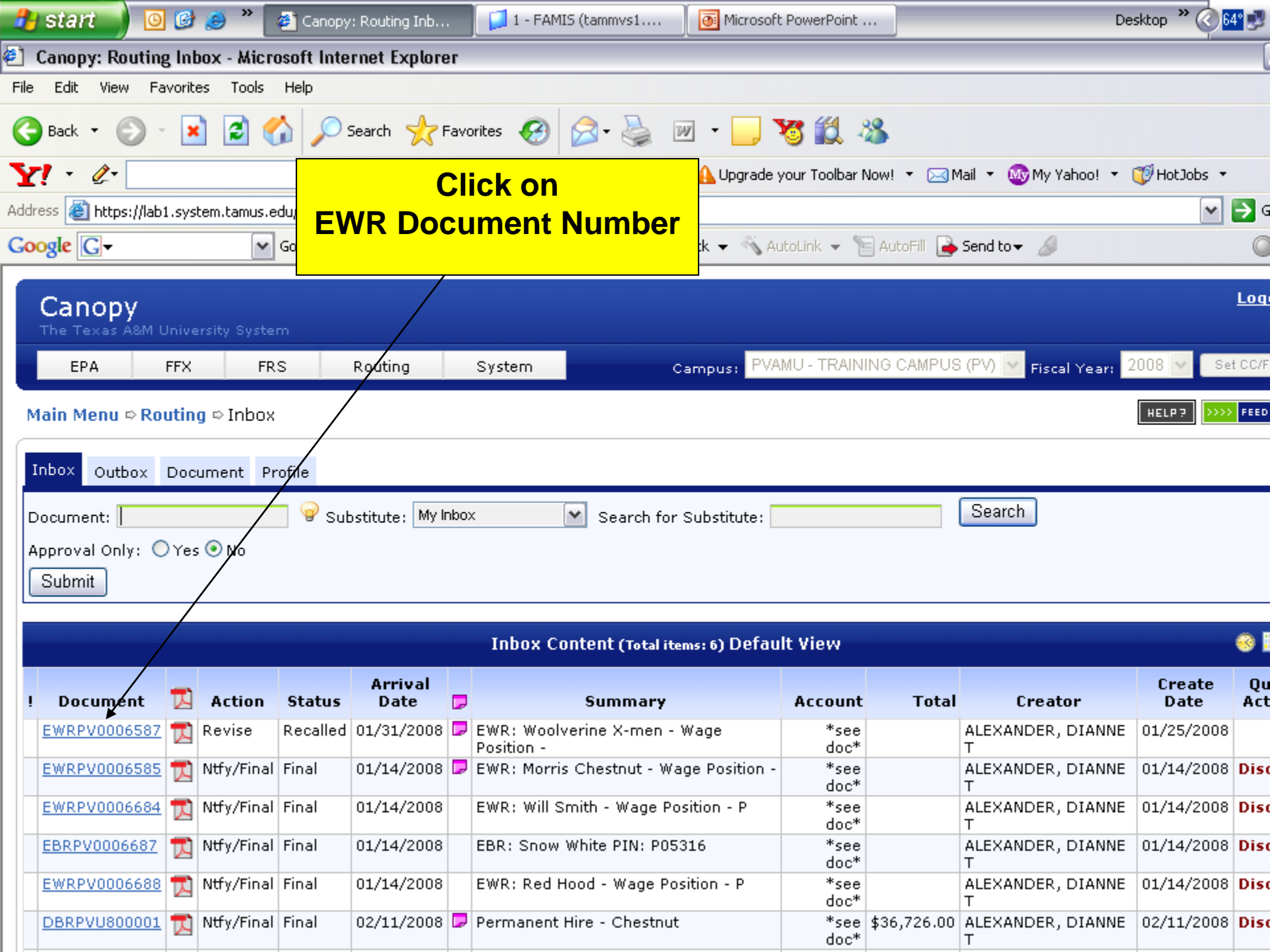

# Substitute Approver

- Following previous instructions to access your Inbox
- In the Search Field
  - Type the name of the primary approver
  - Click on search
  - Click on drop down arrow
  - Select the primary approver name

# Substitute Approver

- Select the primary approver name
- System will auto-fill your selection in the Substitute field
- Click Submit
- Click on the EWR Document Number
- Review
- Select Appropriate Routing Action
- Click Submit

# CONTACT

For more Information on Creating EGRs , please contact:

#### Dianne Alexander

Office of Budget & Reconciliations Phone: 936-261-2202 E-Mail: <u>dtalexander@pvamu.edu</u>

#### Alton Shillingford

Office of Budget & Reconciliations Phone: 936-261-2203 E-Mail: <u>alshillingford@pvamu.edu</u>

#### Raina McMillon

Office of Budget & Reconciliations Phone: 936-261-2204 E-Mail: <u>rnmcmillon@pvamu.edu</u>